## Bevezetés az EDIUS NEO 3 és 3.5 használatába

1. A <u>telepítés</u> feltételei: Win 7, kétmagos processzor, 1 GB RAM, 256 MB videomemória. Az Edius Neo 3 működik Win XP SP3 alatt is. AVCHD anyag kezeléséhez erős gép szükséges, vagy vágás előtt a felvett anyagot át kell kódolni kisebb CPU-igényű kodeket használó fájlokká (pl. Canopus AVCHD converter free).

2. <u>Indításkor</u> tisztázandó: régi projektet folytatunk, vagy újat kezdünk. Új esetén a Project presetek közül azt válasszuk, aminek a jellemzői a felvett anyaggal vagy a kívánt végtermékkel megegyezőek. A program másféle felbontású nyersanyagokat is beolvas, átméretez és kezel, de emlékszik az eredeti felbontásra, és amikor kell, azt használja (pl. nagyfelbontású képbe vagy HD-videóba való belenagyításkor).

3. <u>Konfigurálás</u>: A *Settings* \ *User settings* sokféle testre szabási lehetőséget tartalmaz: megjelenítések, feliratok, színek, stb. Fontosak: *Application* \ *Timeline* \ az első pipa: az áttünés (*transition*) módjának beállítása, *Application* \ *Project File*: a munkamappa helye és neve, *Source* \ *Duration*: alapértelmezett időtartamok.

4. A <u>kezelőfelületen</u> négyféle módon érhetők el műveletek: menüből, munkagombok által, jobb egérgombbal és gyorsbillentyűkkel. Nagy erőssége az Ediusnak a billentyűkombinációkkal való gyors és hatékony munka, és hogy a gyorsbillentyűk szabadon, tetszés szerint programozhatóak! A kezelőfelület elrendezése alakítható, a *View \ Window Layout*-ban elmenthető ill. visszaállítható. Két kattintás a preview-ablakon: teljes képernyő.

5. A szerkesztés első lépése a nyersanyag-fájlok ("klip"-ek) behozása a **Bin ablakba.** Először másoljuk be a fájlokat a merevlemezre, majd két kattintás a Bin ablak üres részén, és tallózással rámegyünk a behozandó fájlokra. A Bin ablak megjelenítési módja többféle lehet (csak szöveg vagy különböző nagyságú bélyegkép).

6. Az <u>idővonalon</u> tetszőleges mennyiségű film (VA)/ video (V)/ hang (A)/ felirat (T) sávval dolgozhatunk. Csoportos kijelöléssel tetszőleges darabszámú klipet tehetünk a Binből egy mozdulattal bármelyik idővonalsávra (Shift + Enter). A lejátszást a szóköz indítja, a JKL betűkkel a lejátszás sebessége gyorsítható, lassítható, megállítható, visszafordítható. A-val egy vágási ponttal vissza, S-sel eggyel tovább ugorhatunk. Szokásos windows-os módszerekkel egyszerre több klip is kijelölhető. A sáv jele alatti első háromszögre kattintva a hang hullámgörbéje jelenik meg hangerő-állítási lehetőséggel, a második háromszög lenyitása pedig a videojel átlátszóságának beállítására szolgál. Az idővonal léptéke (felbontása) a baloldali csúszkával változtatható.

7. Ha egy klipet ráhúzunk egy már ott lévőre, akkor azt <u>Insert</u> üzemmódban szétvágja, beleszúrja az újat, és a régi klip második darabját az új klip végére teszi. <u>Overwrite</u> módnál felülírja a lefedett darabot. <u>Ripple</u> módnál a többi sáv klipjeit is mozgatja. Ha felesleges üres hely van egy klip előtt: jobb egér + <u>Delete Gap</u>.

8. <u>VÁGÁS</u>: (a kézenfekvő, de körülményes módszertől az egyre hatékonyabb felé haladva):

a./ A Bin ablakban lévő klip két kattintásra megnyílik <u>az előnézeti ablakban</u>. Ott lejátszhatjuk, illetve képenként lépegethetünk benne a lejátszó-gombokkal vagy a jobb/bal nyíllal. <u>I</u>-t (in) a kívánt kezdőpontjánál, <u>O</u>-t (out) a végpontjánál megnyomva a megfelelő méretűre "vágjuk", és az E gombbal az idővonalra helyezzük. b./ Az <u>idővonalon</u> a kurzorral elmegyünk a vágási ponthoz (nyilak), ott <u>C</u> (cut), majd a felesleges rész Delete. c./ a kurzor helyén az <u>N ill. M</u> gyorsbillentyű létrehozza az új belépési illetve kilépési pontot (N: in, M: out) d./ az <u>egér</u> a vágási határ közelében háromféle alakú lesz, jelezve, hogy kilépő vagy belépő pontot húz, vagy mindkettőt ("görget"). A vágás pontosítására két ablakban látjuk az aktuális határ két oldalán lévő képeket! e./ Ezt a praktikus <u>kétablakos módszert gyorsbillentyűkkel</u> is használhatjuk. A ill. S-sel a vágási határhoz ugrunk, majd ott az egérrel a fenti módon a belépő vagy kilépő pont változtatását, illetve a görgetést indítjuk. A trimmelés pontos mértékét pedig a vessző (,) vagy a pont (.) billentyű nyomogatásával állítjuk be.

## 9. Érdekességek:

A *File* \ *New*-ban létrehozhatunk új <u>szekvenciát</u>, egy külön szerkeszthető idővonal-egységet. A Bin-ben minden szekvenciának van egy bélyegképe, aminek húzásával a teljes szekvencia pl. betehető egy másikba.
<u>Átúszás</u> behelyezése az aktuális vágási helynél (kurzornál): legalább az egyik klip kijelölve, majd Ctrl+P.

- Layout tool: F7, ezzel lehet belenagyítani a képbe, folyamatos zoom-jellegűen is, ill. pásztázni HD képen.

10. File \ <u>Export</u> \ Print to File: mpeg2, mp4, ... stb. fájl készíthető, új, tetszőleges felbontásban is.